- 1) Go to: <a href="https://www.services.cuf.columbia.edu/">https://www.services.cuf.columbia.edu/</a>
- 2) Click on CLIENT LOGIN (See Figure 2)
- 3) Fill in your Uni and password and click LOG IN
- 4) On the next page click ACADEMIC OR ADMINISTRATIVE SPACES MAINTENANCE (See Figure 3)
- 5) The next page should have the top two sections REPORTED BY and AFFECTED USER automatically filled in (See Figure 4). Confirm that the information is correct and scroll down.
- 6) Under LOCATION INFORMATION SECTION make the following selections (See Figure 5):
  - a. Under <u>CAMPUS</u>, Select LAMONT DOHERTY
  - b. Under *LOCATION NAME*, Pick the building with the issue
  - c. Under *FLOOR,* Pick the floor with the issue
  - d. Under *<u>ROOM/SPACE</u>*, Pick the room or your best guess for it
  - NOTE: you must fill in the CAMPUS, LOCATION NAME and FLOOR at a minimum
- 7) Scroll down to the ISSUE INFORMATION section (See Figure 6):
  - a. Under ISSUE, LAMONT DOHERTY EARTH OBSERVATORY will automatically be filled in
  - b. Under CATEGORY, select MAXIMO MAINTENANCE REQUESTS
  - c. Under TASK, select MAINTENANCE REQUEST
- 8) Under the ISSUE SUMMARY SECTION (See Figure 6):
  - a. Delete the existing text and fill in the box with the BUILDING, ROOM NUMBER and SHORT PROBLEM DESCRIPTION. (Example: Ocean 301D too hot)
- 9) Check the correct circle for the COVID question (YES or NO) (See Figure 6)
- 10) Under the ISSUE DESCRIPTION SECTION (See Figure 6) you can add more information (Examples: Heater is broken, All the lights are out, Leak is under left window, etc.)
- 11) If you need to upload a file or photo to the service request, click on Choose File or Browse, select your file, and finalize by clicking the yellow ATTACH FILE button (See Figure 6)
- 12) Make sure all required fields denoted with an asterisk (\*) on the form are filled in.
- 13) If you are done, click on SUBMIT REQUEST
  - a. The system will automatically generate an SRNum number (S1404177) on the next screen with its current status.
  - b. You will also receive an email confirming the service request/work order numbers.
- 14) The service request will be placed in queue for the B&G staff to work on.
- 15) You will receive an automated email notification when the work is completed.

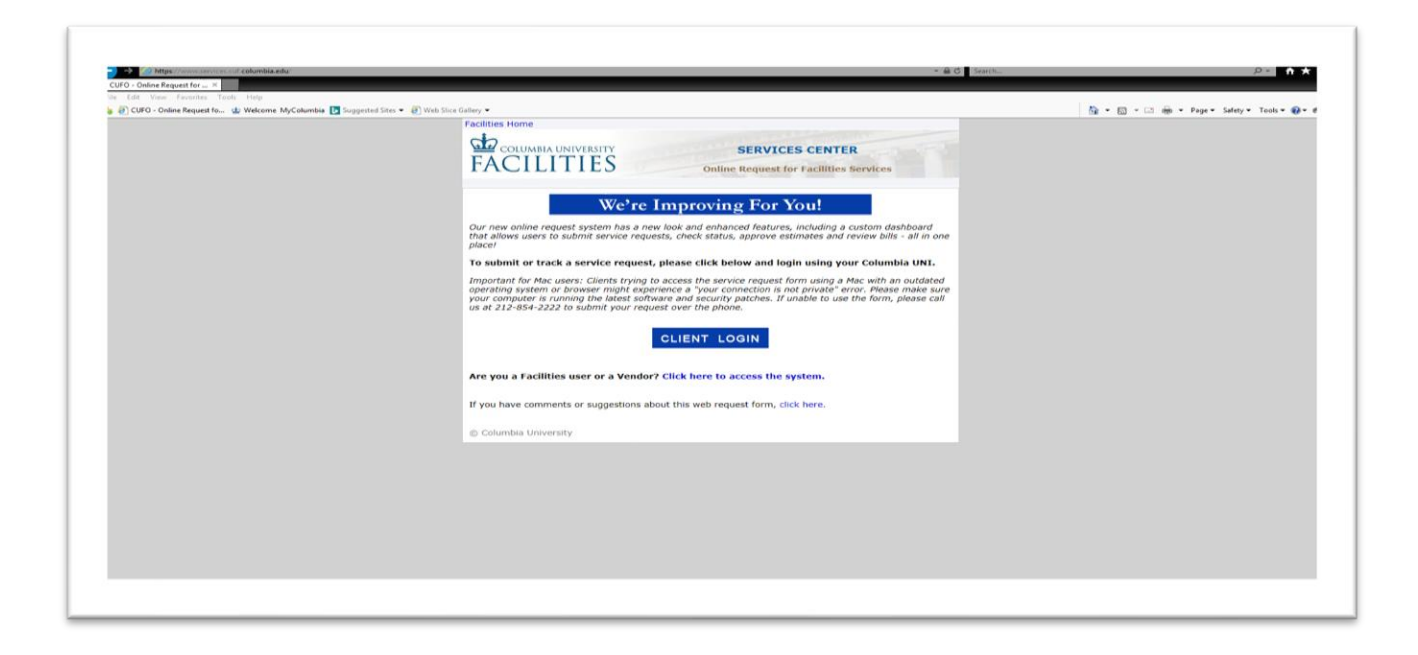

|                                                                                   | Figure 2                                                                                                    |                                      |                                           |
|-----------------------------------------------------------------------------------|----------------------------------------------------------------------------------------------------|--------------------------------------|-------------------------------------------|
| ← → ② https://smicerequest.cuf.columbia.edu/Home.spc                              |                                                                                                    | → ▲ Č Search                         | ρ- <b>ħ★</b> Φ                            |
| File Edit View Favorites Tools Help                                               | alley •                                                                                                    | Welcome Andrew Reed (ajr2235) Logoff | 🏠 🔹 🔯 🔹 🕞 🔹 Page 🕶 Safety 💌 Tools 🕶 🔞 🖷 👘 |
|                                                                                   | JMBIA UNIVERSITY BIA UNIVERS                                                                                                    | SERVICES                             | ^                                         |
| Create Service Request                                                            | My Service Requests Estimates Waiting for Approval ARC Invoice Lookup Help Service Request For                                                                                                    |                                      |                                           |
|                                                                                   |                                                                                                    | STEP 4                               |                                           |
|                                                                                   |                                                                                                    |                                      |                                           |
|                                                                                   |                                                                                                    |                                      |                                           |
|                                                                                   | PUBLIC SAFETY GUARD SERVICE                                                                                                    |                                      |                                           |
| Facilities<br>Find the                                                            | staff provides hundreds of services ranging from event setup and cleanup to painting and locksmith servic<br>service you need by viewing our list of services as well as our service rates.                                                                                 | ces.                                 |                                           |
| If you have any ques<br>- Academic & Administrati<br>- Graduate, GS, First Year C | lons about this, or any other Facilities concerns, call us at one of the numbers below<br>Buildings: Facilities Services Center (212-854-2222) (available 24/7)<br>ombined Plan SteAs and Faculty Housing Residents: Facilities Services Center (212-854-2222) (available 2 | w:<br>24/7)                          | v                                         |

Figure 3

| Reported By           |                                |
|-----------------------|--------------------------------|
| Name                  |                                |
| Andrew Reed (ajr2235) |                                |
| Email                 | Department                     |
| ajr2235@columbia.edu  | Lamont-DohertyEarthObservatory |
| Phone                 | Secondary Phone                |
| 1 845 365 8602        |                                |

## Affected User

If you are submitting on behalf of someone else, please update the information below. If you are a student group, please include your group advisor's information below. Clear Affected User

| Name                  |                                          |
|-----------------------|------------------------------------------|
| Andrew Reed (ajr2235) |                                          |
| Phone                 | Secondary Phone Remember Secondary Phone |
| 1 845 365 8602        |                                          |
| Email                 | Secondary Email Remember Secondary Email |
| ajr2235@columbia.edu  |                                          |
|                       |                                          |

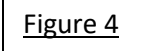

## Location Information

Enter a keyword in the Location Search box, or manually select from the Location Name drop down list.

## Location Search

|  | Search | for | а | Location |
|--|--------|-----|---|----------|
|--|--------|-----|---|----------|

| Campus *                         |          |
|----------------------------------|----------|
| Select Campus                    | V        |
| ocation Name *                   |          |
| Select Location                  | V        |
| Floor *                          |          |
| Select Floor                     | V        |
| Room/Space                       |          |
| Select Room/Space                | <b>v</b> |
| Additional Space Description     |          |
| Help identify the exact location |          |

Figure 5

| Enter a keyword in the Is                                                                                                    | ssue Search textbox, or manually select from the Issue drop down list.                                                                                                    |
|----------------------------------------------------------------------------------------------------|----------------------------------------------------------------------------------------------------|
|                                                                                                    |                                                                                                    |
| Issue Search                                                                                                    |                                                                                                    |
| Search for an Issue, Cat                                                                                                    | egory or Task                                                                                                    |
|                                                                                                    | OR                                                                                                    |
|                                                                                                    | Issue                                                                                                    |
|                                                                                                    | LAMONT DOHERTY EARTH OBSERVATORY                                                                                                    |
|                                                                                                    | Category *                                                                                                    |
|                                                                                                    | Select Category                                                                                                    |
|                                                                                                    | Task *                                                                                                    |
|                                                                                                    | Select Task                                                                                                    |
| <b>Issue Summary</b><br>Enter a brief summary o                                                                                                    | f your issue or leave the default text.                                                                                                    |
| LAMONT DOHERTY EAR                                                                                                    | TH OBSERVATORY \ Select Category \ Select Task                                                                                                    |
| Issue Description                                                                                                    | ice way are requesting in as much details as possible. In addition to the task selected above, please identify other support services needed below.                                                                                                 |
| Issue Description<br>Please describe the serv<br>including any furniture n<br>Work Description *<br>Work Description                                                   | ice you are requesting in as much details as possible. In addition to the task selected above, please identify other support services needed below,<br>entals needed. Please specify timing and details for each service requested in the comments. |
| Issue Description<br>Please describe the serv<br>including any furniture n<br>Work Description *<br>Work Description                                                   | ice you are requesting in as much details as possible. In addition to the task selected above, please identify other support services needed below,<br>entals needed. Please specify timing and details for each service requested in the comments. |
| Issue Description Please describe the serv including any furniture r Work Description Work Description Please click 'Browse' and Attach a file: Attachang to be submit | ice you are requesting in as much details as possible. In addition to the task selected above, please identify other support services needed below,<br>entals needed. Please specify timing and details for each service requested in the comments. |

Figure 6

•